Σ · A · Z · Trier et · filtrer ·

Édi

## Entrée des valeurs expérimentales

Dans la feuille Excel, entrer toutes les valeurs soit en ligne ou en colonne.

Les classer par ordre croissant en utilisant l'outil *Trier et filtrer*. Calculer la moyenne des valeurs. Calculer l'éacrt-type des valeurs.

## Traitement Statistique

Créer une deuxième colonne appelée fréquence.

Dans la première cellule de cette colonne, sélectionner l'outil *Fonction* Choisir la fonction *loi normale* 

| Insérer une fonction                                                                                                    | ? 🔀                    |
|----------------------------------------------------------------------------------------------------|------------------------|
| Recherchez une fonction :                                                                                                    |                        |
| loi normale                                                                                                    | Ōĸ                     |
| Ou sélectionnez une <u>c</u> atégorie :                                                                                                    | Recommandé             |
| Sélectionnez une fonction :                                                                                                    |                        |
| LOI.INORMALE_STANDARD_INVERSE                                                                                                    |                        |
| LOI.GAMMA                                                                                                    | ácart type:cumulative) |
| Renvoie la probabilité d'une variable aléatoire continue suivant une loi normale<br>pour l'espérance arithmétique et l'écart-type spécifiés. |                        |
| Aide sur cette fonction                                                                                                    | OK Annuler             |

Arguments de la fonction ? × LOI.NORMALE х 📧 = nombre 📧 = nombre Esnérance Écart\_type = nombre Cumulative = logique Renvoie la probabilité d'une variable aléatoire continue suivant une loi normale pour l'espérance arithmétique et l'écart-type spécifiés. x représente la valeur dont vous recherchez la distribution Résultat = Aide sur cette fonction OK Annuler

Pour **X** sélectionner l'ensemble des valeurs mesurées

**Espérance** : sélectionner et figer la cellule renfermant la moyenne des résultats **Ecart-type** : sélectionner et figer la cellule renfermant l'écart-type des résultats **Cumulative** : écrire FAUX dans la fenêtre.

## Tracé du graphe :

Tracer le graphe fréquence = f(valeurs)

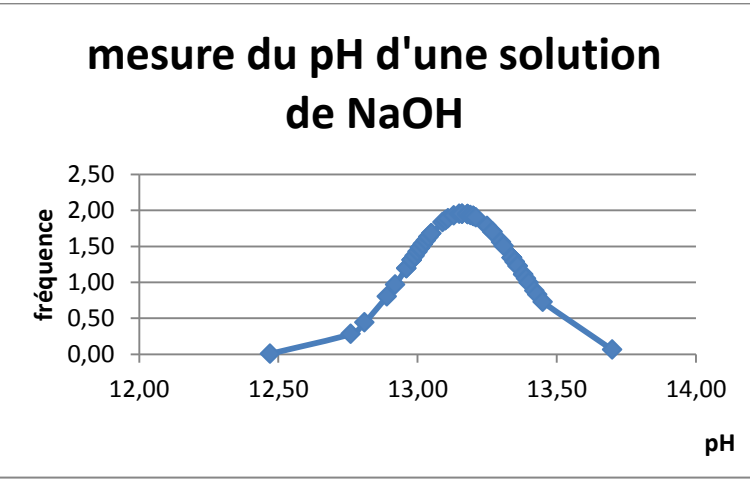

Exemple d'une courbe de Gauss obtenue sur des mesures de pH